# BUUCTF [WUSTCTF2020]alison\_likes\_jojo

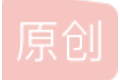

蓝为(>^ω^<)喵</li>
● 于 2021-11-13 11:22:50 发布
● 156 ☆ 收藏
分类专栏: buuctf 文章标签: buuctf
版权声明:本文为博主原创文章,遵循 CC 4.0 BY-SA 版权协议,转载请附上原文出处链接和本声明。
本文链接: https://blog.csdn.net/qq\_53030229/article/details/121301544
版权

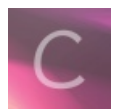

buuctf 专栏收录该内容

8篇文章0订阅 订阅专栏

文章目录

一、解压缩包

1、修改图片宽高

- 二、使用010打开
- 三、暴力破解
- 四、base64解密
- 五、使用outguess解密

### 一、解压缩包

解压压缩包后得到两张图片和一个文本,文本基本没有什么线索,其中一张图片图片或许可能宽高被修改。

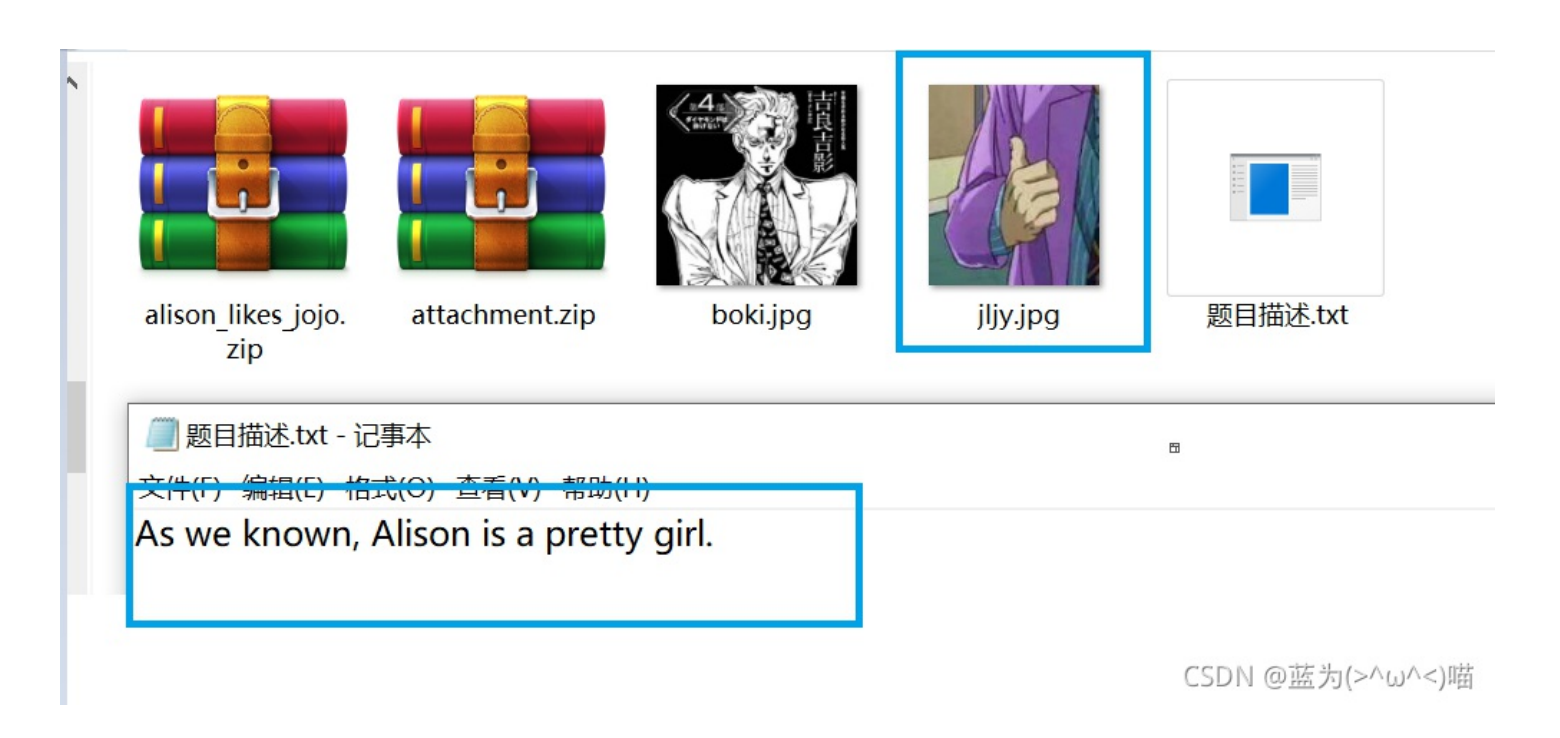

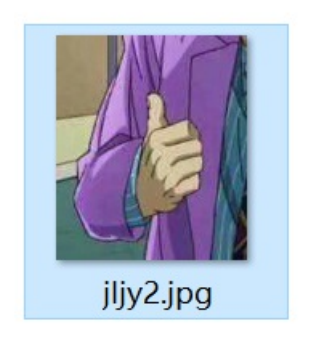

二、使用010打开

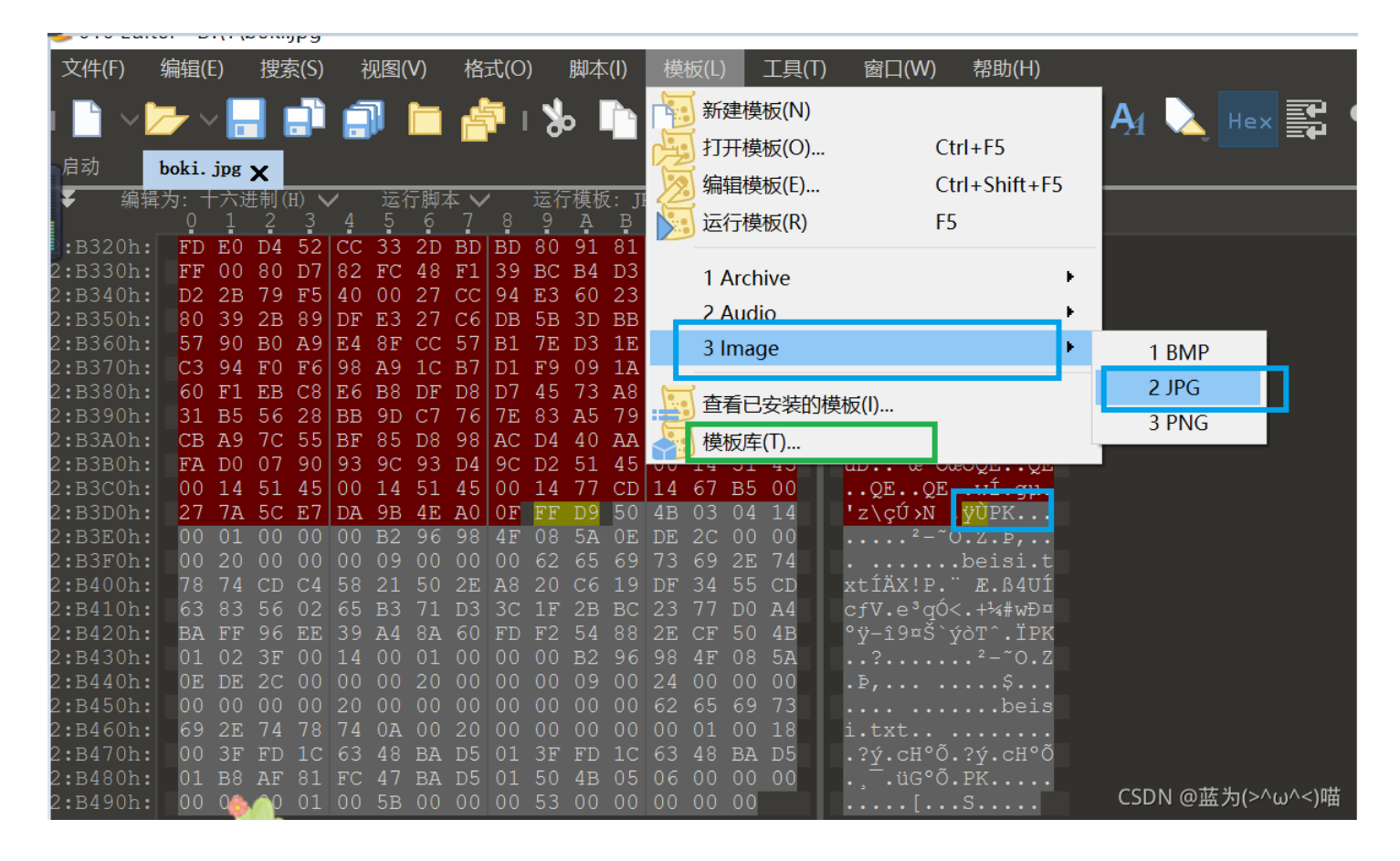

010打开另一个窗口,将压缩包文件复制粘贴过去,然后另存为zip文件

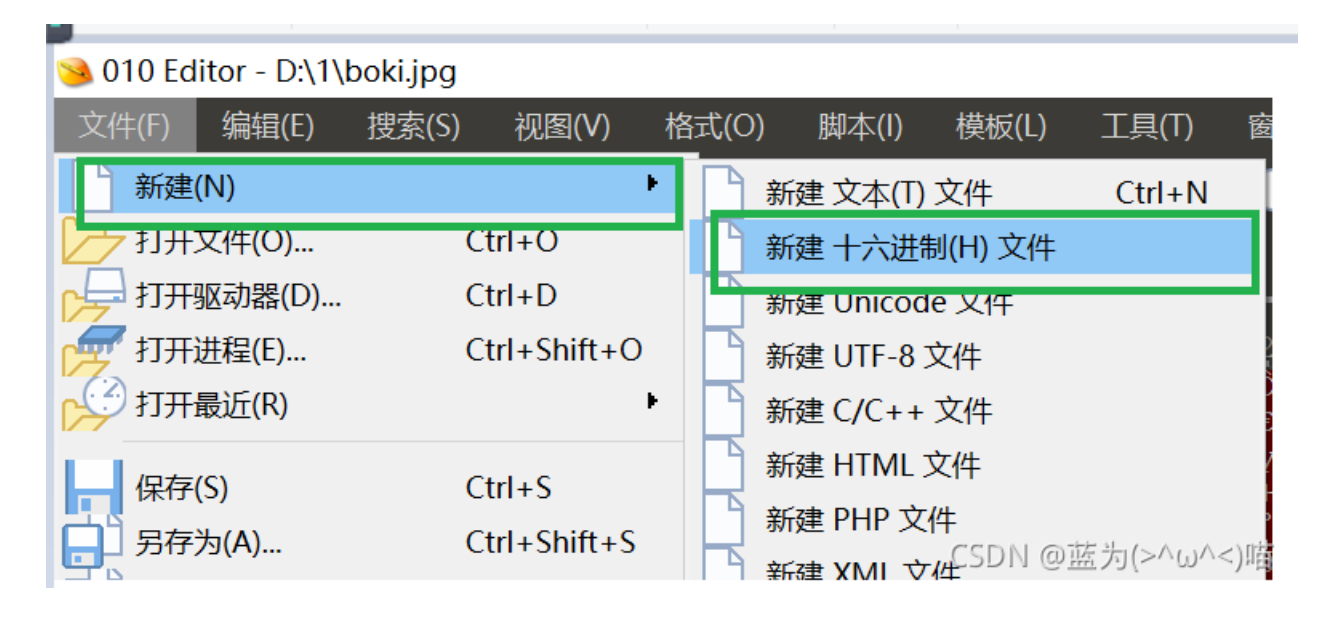

### 三、暴力破解

使用winhex查看压缩包,发现不是伪加密,使用ziperrello暴力破解

| 🚹 Ziperello                                   |                                |                                                    | _                                                  |                    |
|-----------------------------------------------|--------------------------------|----------------------------------------------------|----------------------------------------------------|--------------------|
| ziperello<br>zip password recovery tool       |                                | 帮助                                                 | 关于                                                 | 退出                 |
| 当前密码长度<br>当前密码<br>当前速度<br>0%<br>逝去时间:00:00:00 | 6<br>信息 ×<br>密码: 8888666<br>确定 | 准备就绪,请点击[开;<br>注意:搜索进度条 (%)<br>前的密码效验长度相关<br>耗时较长。 | <b>步骤 4</b><br>)<br>向 按钮<br>及剩余时间字段<br>。 破解 AES 算法 | 显示的信息与当<br>加密的密码可能 |
| 11:18:32: 密码 <b>: "888866</b> ".时间: 0 s       |                                |                                                    |                                                    |                    |
|                                               | 步骤 4 / 4: 破解密码.Go              |                                                    | CSDN @                                             |                    |

## 四、**base64**解密

根据题目提示和加密文件,使用base64解密,最终,在解了三次之后获得密文

| attachment.zip                        | beisi.txt | boki.jpg | jljy.jpg |  |  |
|---------------------------------------|-----------|----------|----------|--|--|
| ///////////////////////////////////// |           |          |          |  |  |
| 文件(F) 编辑(F) 格式(∩) 查看(\/) 邦助(H)        |           |          |          |  |  |
| WVRKc2MySkhWbmxqV0Zac1dsYzBQUT09      |           |          |          |  |  |
| CSDN @蓝为(>^ω^<)喵                      |           |          |          |  |  |

# 五、使用outguess解密

#### 注: 该步骤借鉴末初https://blog.csdn.net/mochu7777777/article/details/109553361

刚刚那一步我以为就能得到flag,但是没有想到jljy.jpg是outguess隐写 将图片放入kali,使用outguess打开

outguess -k "killerqueen" -r jljy.jpg hidden.txt

| File Edit Search View Document Help<br>ctf2020{pretty_girl_alison_likes_jojo} | ]                                                                                                    |                          |  |  |
|-------------------------------------------------------------------------------|----------------------------------------------------------------------------------------------------|--------------------------|--|--|
|                                                                               |                                                                                                    | toor@localhost:~/Desktop |  |  |
|                                                                               | File Actions Edit View Help                                                                                               |                          |  |  |
|                                                                               | <pre>[toor localhost) - [~/Desktop]</pre>                                                                                 |                          |  |  |
|                                                                               | Extracting usable bits: 5580 bits<br>Steg retrieve: seed: 127, len: 40<br>(toor localhost) - [~/Desktop]<br>(SDN @蓝为(>^ω/ |                          |  |  |
|                                                                               |                                                                                                    |                          |  |  |

wctf2020{pretty\_girl\_alison\_likes\_jojo}